# 立命館大学 学内エントリー要項

# 公益財団法人 業務スーパージャパンドリーム財団 2025 年度 派遣留学奨学生募集

(第1回募集: 2025年5月1日~2025年11月30日に現地授業が開始する留学プログラム対象)

○ 本奨学金制度は、<u>所属大学(立命館大学)に学内エントリーを行い、要件を満たした学生はその後財団シ</u> <u>ステムにて本エントリーを行う必要</u>があります。

そのため、財団の募集期間に関わらず、本学が定める募集期間内(以下、学内募集期間)に必要事項の申告および各種証明書類等(PDFデータ)を提出してください。いかなる理由であっても、以下学内エントリー期間以降の応募は認めませんので、注意してください。

○ この「立命館大学 学内エントリー要項」と「財団発行の募集要項」それぞれを熟読のうえ、本奨学金に応募してください。

# 学内エントリー方法

本奨学金制度の学内エントリーについては Forms での手続きとなります。

詳細は次ページの「応募の流れ」を参照してください。

# 「2025年度派遣留学奨学生募集」にかかる注意事項

2025年度派遣留学奨学生募集については、以下2回の募集があります。

●第1回募集(2025年5月1日~2025年11月30日に現地授業が開始する留学プログラム対象)

●第2回募集(2025年12月1日~2026年4月30日に現地授業が開始する留学プログラム対象)

# 問い合わせ先

立命館大学 国際教育センター https://global.support.ritsumei.ac.jp/hc/ja/requests/new?ticket\_form\_id=360006493753

※問い合わせの際は、必ず以下内容を記載してください。

- ① 学生証番号
- ② 氏名
- ③ 所属学部
- ④ (本文冒頭に)「業務スーパー奨学金第1回募集について」
- ⑤ 問い合わせ内容

※日本語での受付・回答となります。

※土、日、祝日は問い合わせへ返信できませんので、予めご了承ください。

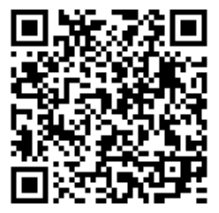

# ◇応募の流れ

- 〔1〕学内エントリー・・・・以下①の手続きをもって学内エントリーが完了となります。
- [2] 財団への本エントリー・・・①の手続き後、学内の要件チェックをクリアされた方は、 ②および③の手続きをもって、本エントリーが完了となります。
- ※「立命館大学 学内募集要項」を熟読のうえ、エントリーしてください。
- Forms での学内エントリー(期間:12月11日(水)~12月22日(日)23:59 締切)
   URL: https://forms.office.com/r/WzzwbbeZKP

【提出書類】

- (1) 累積 GPA を確認できる書類
- (2) 語学スコアを証明できる書類

学内要件チェックをクリアした方のみ、本エントリーいただけます。

② 指導教員推薦書提出(期限:1月14日(火)17:00 締切) 財団指定様式に記入後、<u>厳封</u>にて各キャンパスの国際教育センター窓口へ提出(応募者本人による提出)

#### ③ 財団システムでの本エントリー(期限:1月19日(日)23:59 締切)

- ※ 財団システムフォームへの入力&証明書類等のアップロード
- ※ 財団システムの URL および登録に必要な ID 等(財団が発行)は、本エントリーに進まれる方に 個別ご案内いたします。
- ※ 提出書類一覧は本要項の「3.本奨学金への本エントリー方法について」に記載しています。各書類の 詳細については、本エントリーに進まれる方に個別ご案内いたします。
- ※ 「指導教員推薦書」は財団ルールにより大学が財団のシステムにアップロードします。 ②で指定する期日までに、各キャンパスの国際教育センター窓口に提出ください。

#### [3] 財団システム入力内容修正期間 ・・・ 1/28(火) 17:00 締切

財団システムにて入力した内容(1/19 締切)を国際教育センターで確認いたします。誤字・脱字や留学 計画の気になる点を確認後、修正依頼する場合があります。その場合は、財団システムにて差し戻しますの で、期限内に再申請を行ってください。

#### ※大学から財団へ提出 ・・・ 1/31(金) 締切

大学は上記期限より余裕をもって申請する予定です。

財団への書類提出完了後、財団からの書類審査結果は2025年3月中旬にメールにて通知されます。書類審査の合格者は、兵庫県内で行われる面接審査(2次選考)があります(課題審査に変更の可能性あり)。 面接審査は、2025年3月の下旬に行われる予定です。

# 1. 本奨学金の概要について

| 支援対象者                  | 海外の大学へ留学を希望する日本国籍を有する学部生※大学院生は対象外                                                                                                    |
|------------------------|----------------------------------------------------------------------------------------------------|
| 支援期間                   | 原則 12 カ月以内                                                                                                    |
| 支給額                    | 奨学金月額 15 万円または 20 万円 ※支給型奨学金につき、返済不要。<br>留学一時金 15 万円または 25 万円<br>※金額は派遣先地域より異なります。詳細は財団の要項を確認してください。                                           |
| 募集人数                   | 800名(2回の募集回の合計) ※募集は他大学を含め、実施されます。                                                                                                    |
| 選考方法                   | 財団での第一次選考(書類審査)および第二次選考(面接選考)<br>※本学以外の応募者も含めて選考されます。                                                                                          |
| 留学期間からの奨学金<br>支給金額計算方法 | 留学開始月および留学終了月の留学日数が15日未満になる場合は、当該月<br>の支援金は支給されません。<br>例)8/25 セメスター授業開始、翌年4/10 Final Exam 終了の場合<br>支給期間 7カ月(9月~翌年3月)/支給総額1,050,000円~1,400,000円 |

## 2. 本奨学金の支援対象となるプログラムについて

## (1)支援対象となるプログラム

財団発行の募集要項「2.支援の対象となる留学プログラム」に該当する、本学実施の海外留学プログラム が対象です。学部種別(文系/理系)によって対象となる海外留学プログラムが異なりますので、注意してください。

なお、下表のプログラムは本奨学金の対象となる国際教育センター提供の海外留学プログラムです。 各学部提供の海外留学プログラムにおいても、財団発行の募集要項「2.支援の対象となる留学プログラム」 に該当する場合は支援対象となります。各学部提供の海外留学プログラムにて本奨学金へ応募する場合は、プ ログラム提供学部事務室へ本奨学金の支援対象プログラムに該当するか、自己確認をしてください。

## 【本奨学金における学部種別(文系/理系)】

文系学部、理系学部の区分は以下の通りとします。

| 文系(文理融<br>合学部含む) | 法学部、産業社会学部、国際関係学部※、文学部、経済学部、食マネジメント学部、<br>経営学部、政策科学部、グローバル教養学部※、総合心理学部、映像学部、スポーツ健康科<br>学部 |
|------------------|-------------------------------------------------------------------------------------------|
| 理系学部             | 理工学部、情報理工学部、生命科学部、薬学部                                                                     |

※財団ルールにより入学前から派遣が決定している国際関係学部の JDP および GLA の ANU 留学予定者は 応募できません。

## 【参考:本奨学金の対象となる国際教育センター提供の海外留学プログラム】

| 学部          | 支援対象プログラム                                                                                                    |
|-------------|----------------------------------------------------------------------------------------------------|
|             | ・夏期出発交換留学 (語学研修目的ではなく、語学研修を含んでいないこと)                                                                                                    |
| 文系学部の学生     | ・ASEAN で学ぶ国際 PBL プログラム                                                                                                    |
|             | ・立命館・UBC GATE-EDI プログラム                                                                                                    |
| 理系学部<br>の学生 | 留学先大学に授業料を支払う必要がないプログラムに加え、留学先大学に授業料<br>(プログラム費用)を支払う必要があるプログラムも対象となります。<br>・夏期出発交換留学(語学研修目的ではなく、語学研修を含んでいないこと)<br>・ASEAN で学ぶ国際PBL プログラム<br>・立命館・UBC GATE-EDI プログラム |

※財団ルールにより私費での留学は対象外となります。

※本奨学金への応募時点で海外留学プログラムへの参加が決定していない場合においても、既に海外留学プロ グラムへ応募済みであれば、本奨学金への応募は可能です(募集要項が公開になっていても、財団の〆切 1/31時点で応募がはじまっていない場合は本奨学金への応募はできません)。

#### (2)支援対象となるプログラムの期間

財団発行の募集要項「2.支援の対象となる留学プログラム」に該当する、留学時期・留学期間のプログラム が対象となります。なお、財団発行の募集要項の「2025 年 5 月 1 日から 2025 年 11 月 30 日までの間に開始 される」とは、留学先大学発行の受入許可証に記載の受入期間および授業(オリエンテーションは除きます) の開始が「2025 年 5 月 1 日から 2025 年 11 月 30 日までの間」であることを指します。

#### 本奨学金の2025年度第1回・第2回募集で支援対象となるプログラムの期間

●第1回募集(2025年05月1日~2025年11月30日に現地授業が開始する留学プログラム)
 ●第2回募集(2025年12月1日~2026年04月30日に現地授業が開始する留学プログラム)

#### (3) 本奨学金への応募資格について

本奨学金で支援対象となる派遣留学生とは、海外の大学へ留学を希望する日本国籍を有する学生で、以下の条件を全て満たす者。

| No.            | 条件                                                                                                    |
|----------------|----------------------------------------------------------------------------------------------------|
| 1              | 国際交流と相互理解に関心を持っていること。                                                                                                    |
| 2              | 2025年5月時点において日本国内の大学に所属していること。                                                                                                    |
| 3              | 留学開始時点において大学2年生以上の学部生であること。<br>※上記時点において大学院に在籍する方は応募できません。                                                                                                    |
| 4              | 2025 年 5 月 1 日時点で 35 歳以下であること。                                                                                                    |
| 5              | 日本国籍を有していること。                                                                                                    |
| 6              | <ul> <li>学内選考がある留学プログラムへの応募であること、または、応募中・応募予定であること。</li> <li>※本奨学金に合格した場合においても、学内選考でプログラムに合格しなかった場合には奨学金</li> <li>辞退となります。</li> <li>※「応募予定」の定義は、本要項P3「2.本奨学金の支援対象となるプログラムについて」の</li> <li>(1)支援対象となるプログラムを確認してください。</li> </ul> |
| $\overline{7}$ | (1) 又後対象となるジェクノムを確応してくたさい。  財団の将学会の受給歴がかいこと また過年度の内定容枚を保持していたいこと                                                                                                    |
| ()<br>(R)      | 大田の大子並の文相進がないこと、よた過十及の自定負相を休持していないこと。                                                                                                    |
| 9              | QGの対象が1,500 ログラムのみてのること。<br>留学プログラムに <u>語学研修を含んでおらず</u> 、また、語学研修目的の留学ではないこと。(注1)<br>(プログラム参加目的が専門分野の履修であればセメスター内の語学履修は問題としない)                                                                                                 |
| 10             | 名目の如何にかかわらず他の奨学支援団体等から留学に関する奨学金を受給していないこと<br>(渡航費の補助も不可)。(注2)<br>※留学に関する奨学金以外については併給可能とします(大学からの奨学金も同様です)。                                                                                                    |
| (1)            | 在籍する大学での単位システムに換算してセメスターあたり6単位以上に相当する時間の学習<br>計画を立てていること。                                                                                                    |
| 12             | 帰国後の報告会、留学生ネットワーク等本制度における諸活動に主体的に参画できること。                                                                                                    |
| (13)           | 応募書類等、財団への提出書類は日本語で作成すること。但し、指導教員推薦書は除く。                                                                                                    |
| 14)            | 次表の学力基準および語学力基準に該当すること。                                                                                                    |

(注1) 語学科目のみを受講するプログラムは本奨学金の対象外となります。

(注2)本奨学金は他の留学支援にかかる奨学金との併給不可のため、以下の点にも留意してください。

#### 【立命館大学海外留学チャレンジ奨学金】

併給できません。ただし、本奨学金選考結果が不合格だった場合は、チャレンジ奨学金の受給が可能で す。本奨学金に採択された場合はプログラム所管部署に報告してください。チャレンジ奨学金の辞退手続 きは不要ですが、本奨学金との併給ができないためプログラム所管部署への報告が必要となります。

# 【立命館大学海外留学サポート奨学金(予約採用型/家計急変型)】

併給できません。

#### 【上記以外の留学支援奨学金】

留学期間中に留学支援を目的とする他の奨学金の受給を予定している場合は、奨学金支給総額の比較や本 奨学金に合格した場合に他方の奨学金受給を辞退することが可能なのか等含め、よく確認してから応募し てください。

<本奨学金への応募資格 No.⑭で定める学力基準及び語学力基準>

|       |                                                                                                    | 文系・文理融合学部                                                                                              | 理系学部                                                                           |
|-------|----------------------------------------------------------------------------------------------------|----------------------------------------------------------------------------------------------------|--------------------------------------------------------------------------------|
| 学力基準  | 在籍する大学におい<br>(本学の成績係数の上限                                                                                                    | ナる成績係数(累積 GPA)<br><b>は 5.00 のため、本学の累積</b>                                                              | <sup>ぶ</sup> <u>3 点満点</u> としたとき 2.5以上であること<br>GPA <u>「4.16」</u> 未満の場合は応募できません) |
|       | I.留学先大学での主たる<br>※TOEFL My Best score の<br>※資格取得時期に対する制限                                                                                | 使用言語が英語である場合、<br>提出は可とします。<br>眼はありません。                                                                 | 、次のいずれかに該当すること。                                                                |
|       | TOEFL PBT®/ITP®                                                                                                    | 500 以上                                                                                                 | 435 以上                                                                         |
|       | TOEFL iBT®                                                                                                    | 70 以上                                                                                                  | 41 以上                                                                          |
|       | IELTS                                                                                                    | 5.5 以上                                                                                                 | 5.0 以上                                                                         |
|       | TOEIC®/TOEIC IP                                                                                                    | 820 以上                                                                                                 | 650 以上                                                                         |
|       | 実用英語技能検定                                                                                                    | 一級                                                                                                    | 一級                                                                             |
| 語学力基準 | <ul> <li>Ⅱ.留学先大学での主たる<br/>次のいずれかに該当す</li> <li><u>※ヨーロッパ言語参照枠((</u></li> <li><u>ケースが多々生じていま</u></li> <li><u>(CEFR)に該当するか</u></li> </ul> | 使用言語が英語以外である<br>つること。<br><u>CEFR</u> )に該当する語種の場合も、<br><u>さす。必ず留学先大学での主たる使</u> )<br><u>Spか確認してください。</u> | 場合、<br>その他の言語として誤申請される<br>用言語がヨーロッパ言語参照枠                                       |
|       | 中国語                                                                                                    | HSK5 級 180 点以上                                                                                         | HSK5 級 180 点以上                                                                 |
|       | ヨーロッパ言語<br>参照(CEFR)                                                                                                    | A2 以上                                                                                                  | A2 以上                                                                          |
|       | 韓国語                                                                                                    | TOPIK5級190点以上                                                                                          | TOPIK5級190点以上                                                                  |
|       | Ⅲ.その他の言語                                                                                                    |                                                                                                    |                                                                                |
|       | 留学先の使用言語の上<br>学担当教授、大学での<br>等程度に認められる証                                                                                                 | :記基準と同等程度の語学資<br>語学講師等)の証明書(留<br>5.明。財団指定のフォーマッ                                                        | 格証明書および使用言語に関する専門家(語<br>学先大学で使用する語学能力が上記基準と同<br>トあり。)の2点を提出することができる者。          |

# 3. 本奨学金への本エントリー方法について

応募者は、財団システムでの必要事項の入力、書類アップロードおよび国際教育センター窓口での書類の提 出により、No.1~7の提出書類(最大計7点)を大学が定める募集期間内に提出してください。アップロード するデータはA4サイズ・カラーでスキャンし、窓口提出書類はA4サイズ・片面でプリントし必要事項を記 載してください。スマートフォンアプリ等で提出書類を写真撮影しPDFデータに変換したもの、見切れ、不 鮮明なデータは不可です。

# 【提出書類】

| •語学資格証明書(留学先での使用言語に関する<br>もの)         応募者本人が財団システ<br>ード           | ムにアップロ  |
|-------------------------------------------------------------------|---------|
| <sup>1</sup> もの) ード                                               | ムにアップロ  |
|                                                                   | ムにアップロ  |
| 。   広募者本人が財団システ                                                   |         |
| 2 ● 任精証明書・・(必須) ード                                                |         |
| ●学業成績証明書・・(必須) 応募者本人が財団システ                                        | ムにアップロ  |
|                                                                   |         |
| ●履修状況確認 画面コピー(「科目一覧」・ 応募者本人が財団システム                                | にアップロー  |
| 4     「GPA 一覧」)・・(必須)     ド                                       |         |
| <ul> <li>●指導教員推薦書《厳封》</li> <li>・・(必須)</li> </ul>                  |         |
| *様式は以下のリンクから取得してください。                                             |         |
| ★奨学金募集要項(大学・大学を通じて応募する奨学金)                                        |         |
| <u>- 国際教育センター (ritsumei.ac.jp)</u> 広曹老士 レジタナ いいパコ                 | の同欧地本ム  |
| ※A4サイズ・片面でプリントアウトした推薦書と、 <u>厳封してい</u>   応募有半人が各キャンハス              | の国际教育で  |
| <b>5</b> ただく封筒(表に大学名・学生氏名を記入したもの)を準備し、 グター窓口に原本を従口                |         |
| 応募者本人が、基礎演習・外国語授業・小集団授業等を担当され   ペス字担当者が別団システムに                    | 27970-5 |
| ている先生(教員)に記入を依頼してください。                                            |         |
| ※作成いただいた指導教員推薦書は、 <u>先生ではなく、応募者であ</u>                             |         |
| <u>るみなさんから提出してください。</u>                                           |         |
| ●使用言語に関する専門家の証明書・・(対象者                                            |         |
| のみ) 広告考末しが財団システル                                                  | トマップロ   |
| 6 *様式は以下のリンクから取得してください。 応募有本人が対面シスケム                              | にノッノロー  |
| ★奨学金募集要項(大学・大学を通じて応募する奨学金)<br>ト                                   |         |
| <u>– 国際教育センター (ritsumei.ac.jp)</u>                                |         |
| <ul> <li>● (ボランティア参加経験のある方)その証明書</li> <li>応募者本人が財団システム</li> </ul> | にアップロー  |
| 7 (写)・・(任意) ド                                                     |         |

# 4. 【!!必読!!】財団システムの本エントリー関する留意点

以下の点を必ず確認して応募手続きを進めてください。

いかなる理由であっても応募期間外での受付は行いません。必要書類を全て提出してください。ただし、 応募締切後、提出必須書類に不備があった場合は再提出の督促を行います。

(再提出期限1月28日(火)17:00)

<u>期限までに提出されなかった場合は辞退とみなしますので、必ず期限までに対応してください。</u>

## 5. 今後のスケジュールについて(予定)

## (1) 第一次選考(書類審査)

| 結果発表 | 2025年3月中旬予定 |
|------|-------------|
| 発表場所 | メール通知       |

## (2)第二次選考(面接選考を予定)

| 面接日程 | 2025年3月下旬に兵庫県内で実施予定 |
|------|---------------------|
| 結果発表 | 2025年4月下旬予定         |
| 発表場所 | メール通知               |

### (参考)履修状況確認 画面コピー作成方法について

- ●CAMPUS WEB の対応ブラウザについては、「立命館大学 manaba+R へようこそ!」ページ内、 「manaba+R 利用情報」(<u>http://www.ritsumei.ac.jp/ct/</u>)にて確認してください。
- ●CAMPUS WEB では、ブラウザの印刷機能を使うことができません。「Ctrl」キー+「P」キーのショー トカットキーで印刷してください(Mac の場合、「Command 発」キー+「P」キー)。
- ●印刷時、PDF変換ソフトを選択し、PDF 印刷してください。
- 1) manaba+R から CAMPUS WEB にアクセスし、履修状況確認(受講登録内容・成績一覧)を選択。

|                     | ENGLISH   ログアウト<br>Account :<br>Name :      |
|---------------------|---------------------------------------------|
| CAMPUSWEB           |                                             |
| 学生情報照会・更新機能         |                                             |
| 課外活動情報登録・変更         |                                             |
| 受講登録(時間割形式)         |                                             |
| 受講登録(授業コード形式)       |                                             |
| 層修状況確認(受講登録内容・成績一覧) |                                             |
| 定期試験時間割照会           |                                             |
| 給付型奨学金のWEB口座登録      |                                             |
|                     | (c) Ritsumeikan Trust. All rights reserved. |

2) ①「履修状況一覧」の画面が開き、そこから②「科目一覧」、③「GPA 一覧」を選択すると、それぞれの 画面を確認する事ができます。

①履修状況一覧

|              |               |             | ENGLISH   ログアウト                         |
|--------------|---------------|-------------|-----------------------------------------|
| R RITSUMEIKA | N 🔅           | 3           | Account : .                             |
| CAMPUS       | 5 WEB         | A A         | Name .                                  |
| ICAMPUS WEB1 | / 腰修状況確認 (受講  | 音様内容・成績一覧)」 |                                         |
|              |               |             |                                         |
| 履修状況         | 2一覧 (メイン      | カリキュラム(主調   | (程))                                    |
|              |               |             |                                         |
| 学生情報         | 学生証番号         |             | 氏名 :                                    |
|              | 回生            | :           | 現セメスター・                                 |
|              | 所属            | ;           | 外国語違択種別 :                               |
|              | 0100125 (94-) |             | 20.間括(第一)                               |
|              | 六葉 必要単位       |             | 71%40(9%-// ·<br>#92                    |
|              | + MIC3C+12    |             | 4802                                    |
| 再読込み         |               |             | 利目一覧     受講登録エラー・注意事項     GPA           |
|              |               | 科目          | 区分 必要 修得 整绿                             |
| 【合計(卒業要任     | 件に含まれる単位)     | 】 [注]       |                                         |
| ■基礎·教養       | 科目合計          |             |                                         |
| ■ 外国語科目      | 合計            |             | 🧧 *必す ' 閉じる」マークまて印刷すること                 |
| <第一外国        | 語(朝鮮詳語)>      |             |                                         |
| <第二外国        | 語 (中国語) >     |             | 📒 (2 枚目が、「閉じる」マークだけであった場合も印刷してください)     |
| ■専門科目 (      | 合計            |             |                                         |
| <4回生演習       | <u>s</u> >    |             | *************************************** |
| <卒業論文2       | >             |             | 4                                       |
| <現代東ア        | ジア言語・文化講師     | <b>瀋陽</b> > | 4                                       |

②科目一覧

|                                                         |                                       |                                    |                           |                                        |                       |                                    |                                   | Account :<br>Name : |          |
|---------------------------------------------------------|---------------------------------------|------------------------------------|---------------------------|----------------------------------------|-----------------------|------------------------------------|-----------------------------------|---------------------|----------|
| ┛科目                                                     | 目一覧(メインカ                              | リキュラム(主課種                          | 呈))                       |                                        |                       |                                    |                                   |                     |          |
| 受止信部                                                    | 学生証系导                                 |                                    |                           | 氏交                                     |                       |                                    |                                   |                     |          |
| TINK                                                    | · · · · · · · · · · · · · · · · · · · |                                    |                           | 10-12                                  | 17/2-                 |                                    |                                   |                     |          |
|                                                         | 所屋                                    |                                    |                           | 外国語                                    | 「「「「「」」の「「」」          |                                    |                                   |                     |          |
|                                                         |                                       |                                    |                           |                                        |                       |                                    |                                   |                     |          |
|                                                         | 外国語(第一)                               | :                                  |                           | 外国語                                    | 吾(第二)                 | :                                  |                                   |                     |          |
|                                                         | 卒業必要単位                                | :                                  |                           | 課程                                     |                       | :                                  |                                   |                     |          |
| <ul> <li>抽選科目の</li> <li>不許可となっ</li> <li>再読込み</li> </ul> | 2単位数は、申請中は、<br>●た場合は、当該科目自            | かっこ付きで表示されます。<br>体が表示されません。<br>*必う | 。<br>抽選処理<br>ず「閉(<br>:枚目: | <sup>後に受講が許可さ</sup><br>じる」マー<br>が、「閉じ・ | シャルた場合<br>クまで<br>る」マ・ | <sup>は、かっこが</sup><br>での刷す。<br>ークだけ | <sup>表示されなくれ</sup><br>ること<br>であった |                     | 副してください) |
| 区分                                                      | 秝                                     | 目名称                                | クラス                       | 相当者                                    | 里位数                   | 成結評価                               | 修得年度                              | 授業公開期間              | 1        |
| 基礎科目                                                    | リテラ                                   | ジー入門 I                             | D1                        | 池田 智幸                                  | 2                     | В                                  | 2015                              | 春セメスター              |          |
| 基礎科目                                                    | リテラ                                   | シー入門Ⅱ                              | D1                        | 池田智幸                                   | 2                     | С                                  | 2015                              | 秋セメスター              |          |
| 基礎科目                                                    | 情報                                    | 処理入門                               | LC                        | 鳥木 圭太                                  | 2                     | В                                  | 2016                              | 秋セメスター              |          |
| 教養科目                                                    | 心明                                    | 理学入門                               | LA                        | 藤 健一                                   | 2                     | с                                  | 2015                              | 春セメスター              |          |
| 教養科目                                                    | イスラーム                                 | ム世界の多様性                            | L                         | 未近 浩太                                  | 2                     | Α                                  | 2015                              | 春セメスター              |          |
|                                                         |                                       |                                    |                           |                                        |                       |                                    |                                   |                     |          |

③GPA 一覧

| GPA-                                                                              | 覧                                                                                                    |                                                            |                                                                                              |                                                                                                    |            |
|-----------------------------------------------------------------------------------|----------------------------------------------------------------------------------------------------|------------------------------------------------------------|----------------------------------------------------------------------------------------------|----------------------------------------------------------------------------------------------------|------------|
| 自報                                                                                | 学生証番号                                                                                                    | :                                                          | 氏名                                                                                           | :                                                                                                    |            |
|                                                                                   | 回生                                                                                                    | :                                                          | 現セメスター                                                                                       | :                                                                                                    |            |
|                                                                                   | 所属                                                                                                    | :                                                          | 外国語選択種別                                                                                      | :                                                                                                    |            |
|                                                                                   | 外国語(第一)                                                                                                  | :                                                          | 外国語(第二)                                                                                      | :                                                                                                    |            |
|                                                                                   | 卒業必要単位                                                                                                   |                                                            |                                                                                              |                                                                                                    | ,          |
| も含めた(<br>算出方法<br>×[A+]修<br>.+、A、B<br>由科目( <sup>2</sup>                            | SPAの値は以下のと<br>: α/β】<br>得単位数+4×[A]修<br>、C、F評価の合計単<br>卒業要件に算入しな                                           | おりです。                                                      | なず「閉じる」マークまて<br>2 枚目が、「閉じる」マ<br><sup>x+2×[C]修得単位数</sup><br><sup>xりません。</sup>                 | <sup>*</sup> 印刷すること<br>ークだけであった場                                                                                                    |            |
| ち含めた(<br>算出方法<br>×[A+]修<br>+、A、B<br>由科目( <sup>3</sup><br>年度                       | SPAの値は以下のとi<br>: α/β]<br>得単位数+4×[A]修<br>、C、F評価の合計単<br>卒業要件に算入しない<br>学期                                   | おりです。                                                      | なりません。<br>なりません。<br>繁確<br>なりません。                                                             | <sup>*</sup> 印刷すること<br>ークだけであった場<br><sub>算出日</sub>                                                                                                    | 合も印刷してください |
| ち含めた(<br>算出方法<br>×[A+]修<br>+、A、B<br>由科目( <sup>2</sup><br><b>年度</b><br>2015        | SPAの値は以下のと<br>: a/β】<br>得単位数+4×[A]値<br>なく、C F評価の合計<br>学期<br>春学期                                          | おりです。<br>海単位数+3×[日参得単位数<br>山村目)はGPA計算の対象に<br>学期GPA<br>3.11 | なりません。<br>なりません。<br>なりません。                                                                   | <sup>*</sup> 印刷すること<br>ークだけであった場<br><u><br/><sup> </sup><br/><sup> </sup><br/><sup> </sup><br/><sup> </sup><br/><sup> </sup><br/><sup> </sup><br/><sup> </sup><br/></u> | 合も印刷してください |
| ち含めた(<br>算出方法<br>×[A+]修<br>+、A、B<br>由科目(2<br>2015<br>2015                         | SPAの値は以下のと<br>: a/β]<br>得単位数+4×[A]修<br>、 C、F評価の合計<br>卒業要件に算入しな<br>学期<br>春学期<br>秋学期                       | おりです。<br>海単位数 + 3×[日季得単位数<br>位数<br>い科目)はGPA計算の対象に          | なりません。<br>なりません。<br>なりません。                                                                   | <sup>*</sup> 印刷すること<br>ークだけであった場<br><u>算出日</u><br>2018/01/10<br>2018/01/10                                                                                              | 合も印刷してください |
| も含めた(<br>算出方法<br>×[A+]修<br>+、A、B<br>由科目(<br>2015<br>2015<br>2016                  | SPAの値は以下のとi<br>(オ)<br>(オ)<br>(オ)<br>(オ)<br>(オ)<br>(オ)<br>(オ)<br>(オ)                                      | おりです。<br>海単位数+3×[日勝得単位数<br>単位数<br>い科目)はGPA計算の対象に           | なりません。<br>なりません。                                                                             | *印刷すること<br>ークだけであった場<br>2018/01/10<br>2018/01/10<br>2018/01/10                                                                                                    | 合も印刷してください |
| も含めた(<br>算出方法<br>×[A+]修<br>+、A、B<br>由科目(2<br>2015<br>2015<br>2015<br>2015<br>2016 | SPAの値は以下のと<br>: a/β]<br>得単位数+4×[A]億<br>、C、F評価の合計<br>を業要件に算入しな<br>学期<br>春学期<br>秋学期<br>春学期<br>秋学期          | おりです。<br>海単位数+3×[日勝得単位数<br>単位数<br>い科目)はGPA計算の対象に           | なりません。<br>なりません。                                                                             | *印刷すること<br>ークだけであった場<br>2018/01/10<br>2018/01/10<br>2018/01/10<br>2018/01/10                                                                                            | 合も印刷してください |
| も含めた(<br>算出方法<br>×[A+]修<br>+、A、B<br>由科目(2<br>2015<br>2015<br>2016<br>2016<br>2017 | SPAの値は以下のと<br>(マクタン)<br>得単位数+4×[A]修<br>(、C、F評価の合計単<br>を業要件に算入しな<br>学期<br>春学期<br>秋学期<br>春学期<br>秋学期<br>春学期 | おりです。<br>滞単位数+3×[日参得単位数<br>単位数<br>い料目)はGPA計算の対象に           | Sず「閉じる」マークまて<br>2枚目が、「閉じる」マ<br><sup>k+2×[C]修得単位数</sup> なりません。 案積GPA 3.11 3.47 3.53 3.57 3.57 | *印刷すること<br>ークだけであった場<br>2018/01/10<br>2018/01/10<br>2018/01/10<br>2018/01/10<br>2018/01/10                                                                              | 合も印刷してください |

3) それぞれのデータを PDF ファイルで保存してください。

①それぞれのデータ画面のページを開き、印刷画面を選択します。(「Ctrl」キー+「P」キーでショートカット)
 ②プリンターの選択項目から、「JUST PDF」や「Cube PDF」など、PDF データで保存できる項目を選択してください。(ブラウザが Google Chrome の場合は、送信先の「変更」から「PDF に保存」を選択してください。)

③データファイルに保存する際に、指定のファイル名にて保存してください。

【参考】印刷画面

| 臺印刷                                                                       | ×                                                                           |
|---------------------------------------------------------------------------|-----------------------------------------------------------------------------|
| 全般 オプション                                                                  |                                                                             |
| 「プリンターの選択                                                                 |                                                                             |
| 🀏 プリンターの追加<br>🖶 Adobe PDF<br>🤯 DocuWorks Printer                          | JUST PDF 2<br>Microsoft Office Document Image Writer<br>PN12-007 - D4C575HD |
| •                                                                         | F                                                                           |
| 状態: 準備完了<br>場所:<br>コメント:                                                  | ファイルへ出力(E) 詳細設定(B)     ブリンターの検索(D)                                          |
| -ページ範囲<br>- ページ範囲                                                         | #P#b/(c)                                                                    |
| <ul> <li>○ 選択した部分(I)</li> <li>○ 現在のページ(I)</li> <li>○ ページ指定(G):</li> </ul> | □ 部単位で印刷(Q)                                                                 |
| ページ番号のみか、またはページ範囲のみを入力<br>てください。例 5-12                                    |                                                                             |
| ED刷(P) キャンセル 適用(A)                                                        |                                                                             |